## Obnova ztraceného hesla k Bakalářům

Pokud ztratím/zapomenu přihlašovací údaje do Bakalářů, nejjednodušší způsob, jak provést obnovu, je pomocí **funkce ZAPOMENTÉ HESLO**.

POZOR – tato funkce lze použít jen tehdy, pokud jste třídnímu učiteli nahlásili Váš soukromý email.

POZOR – raději nepoužívejte pro obnovu přihlašovacích údaje aplikaci v mobilu, ale použijte výhradně webový prohlížeč (aplikace může být zastaralá nebo nefunkční!!!)

Postup pro obnovu je následující:

 Otevřu si ve webovém prohlížeči naše školní Bakaláře (<u>https://sso2.bakalari.cz/login</u>)

| tředn | í škola ol  | ochodr<br>Huso | ní, České E<br>va 9 | Budějov   |
|-------|-------------|----------------|---------------------|-----------|
| L     | Jživatelské | jméno          |                     |           |
| F     | leslo       |                |                     |           |
|       | Zapamato    | vat            | Zapoment            | ité heslo |
|       |             | Přihl          | ásit                |           |

• Zmáčknu odkaz Zapomenuté heslo, který mne přesměruje na další obrazovku

| ce<br>te<br>na |
|----------------|
|                |
|                |

- Do políčka **Zadejte email** zadám svůj email, který jsem nahlásil třídnímu učiteli a stisknu **Pokračovat**
- Na email přijde zpráva, která obsahuje instrukce a webový odkaz, který nás přesměruje na formulář pro změnu hesla

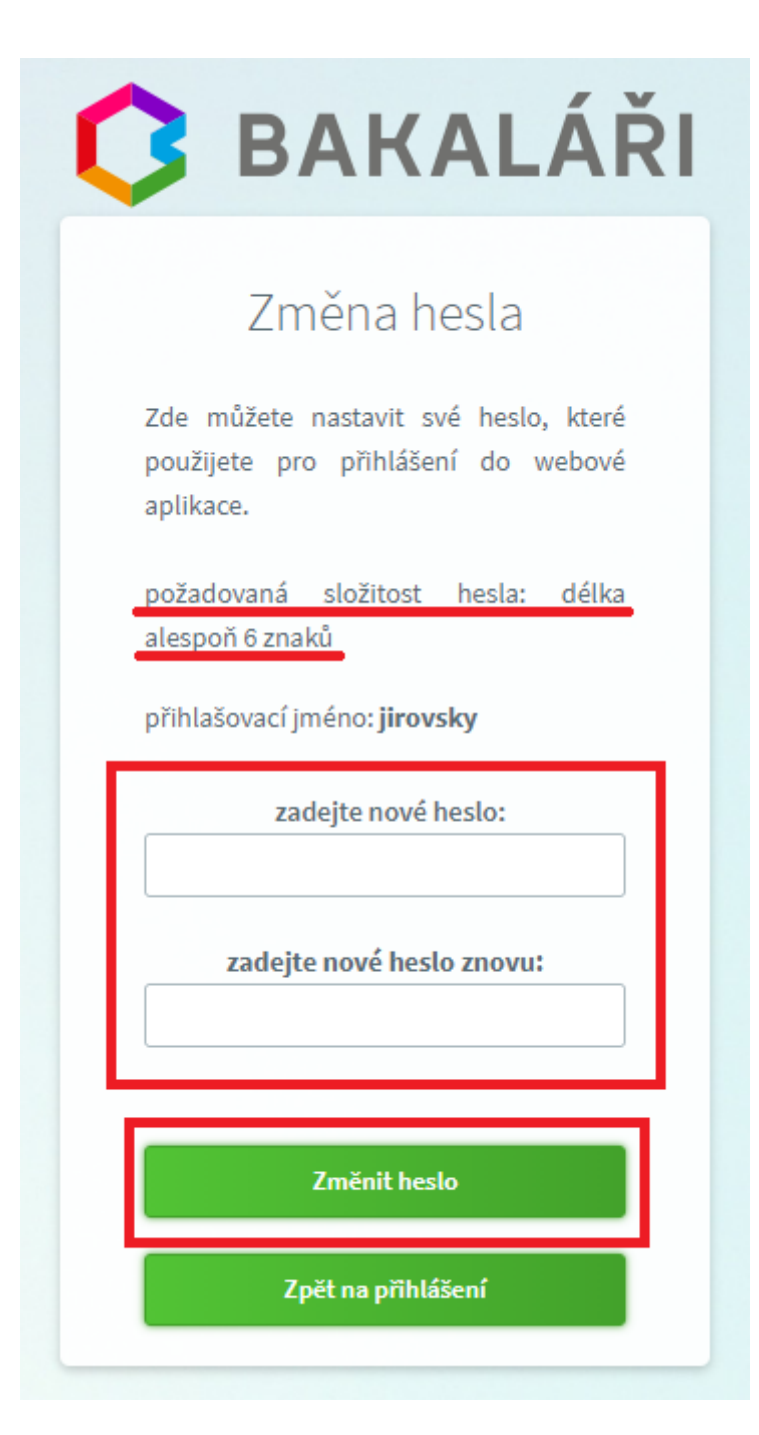

- Pokud neznám svoje přihlašovací jméno, tak jej mohu nalézt v této obrazovce nad políčkem pro zadání hesla toto jméno si tedy někam zapíšu nebo zapamutuju
- V tomto formuláři vyplním dvakrát moje nové heslo, jehož délka je minimálně 6 znaků a zmáčknu Změnit heslo
- Od tohoto okamžiku došlo ke změně mého hesla a mohu se přihlásit